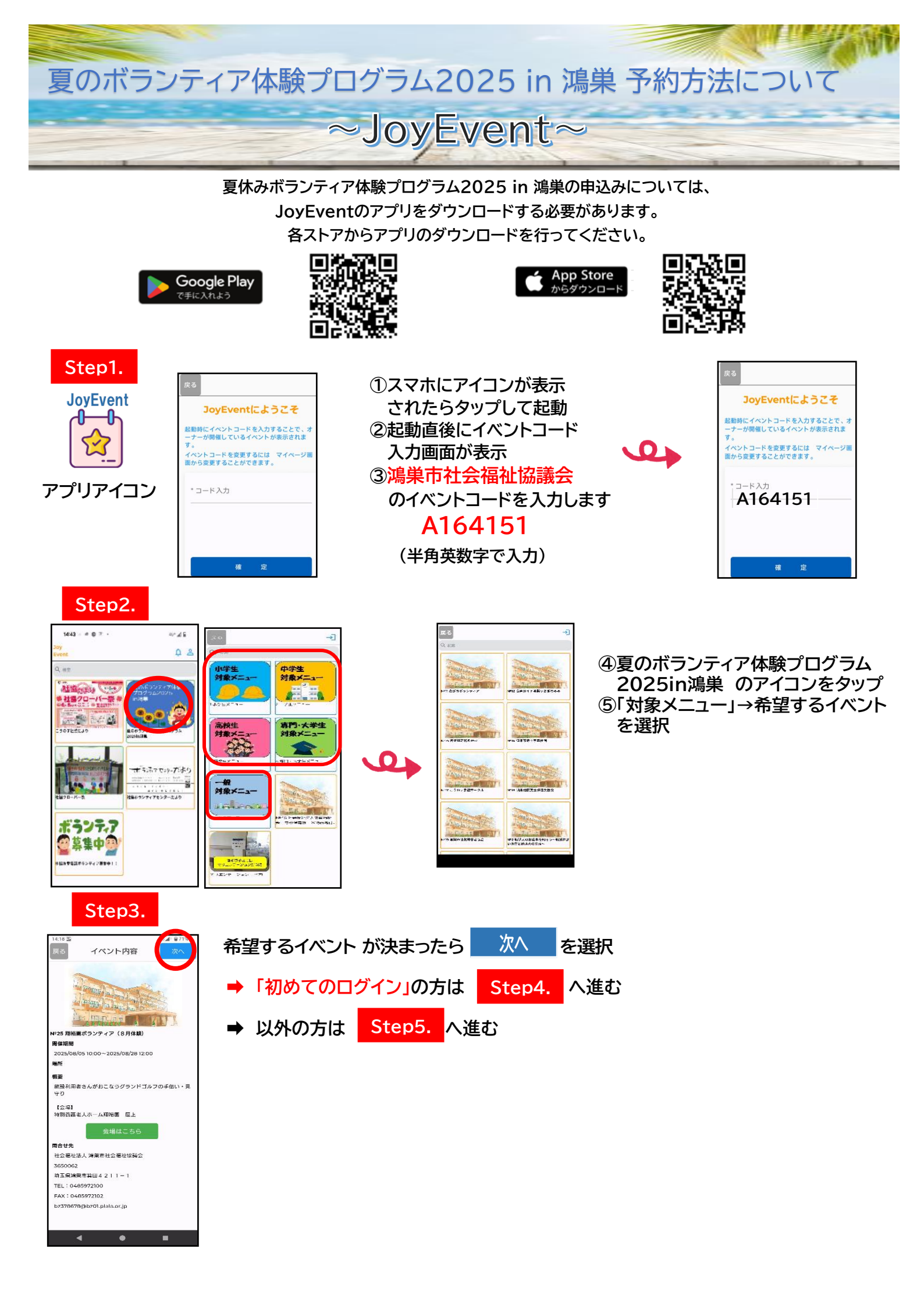

Step4. 「初めてのログイン」

## ⑥JoyEventを初めて使用する方は、新規登録 より登録 ※ユーザーIDとパスワードは必ず控えておいて下さい ※初めて登録する方は個人情報の同意事項がありますので、 確認後、同意ボタンを押す ※同意しない場合は、使用できません

8 ST 4 BER 1 51 4

8 14 4 =

## Step5. 予約する方法 ※参加したいイベントには予約が必要となります

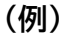

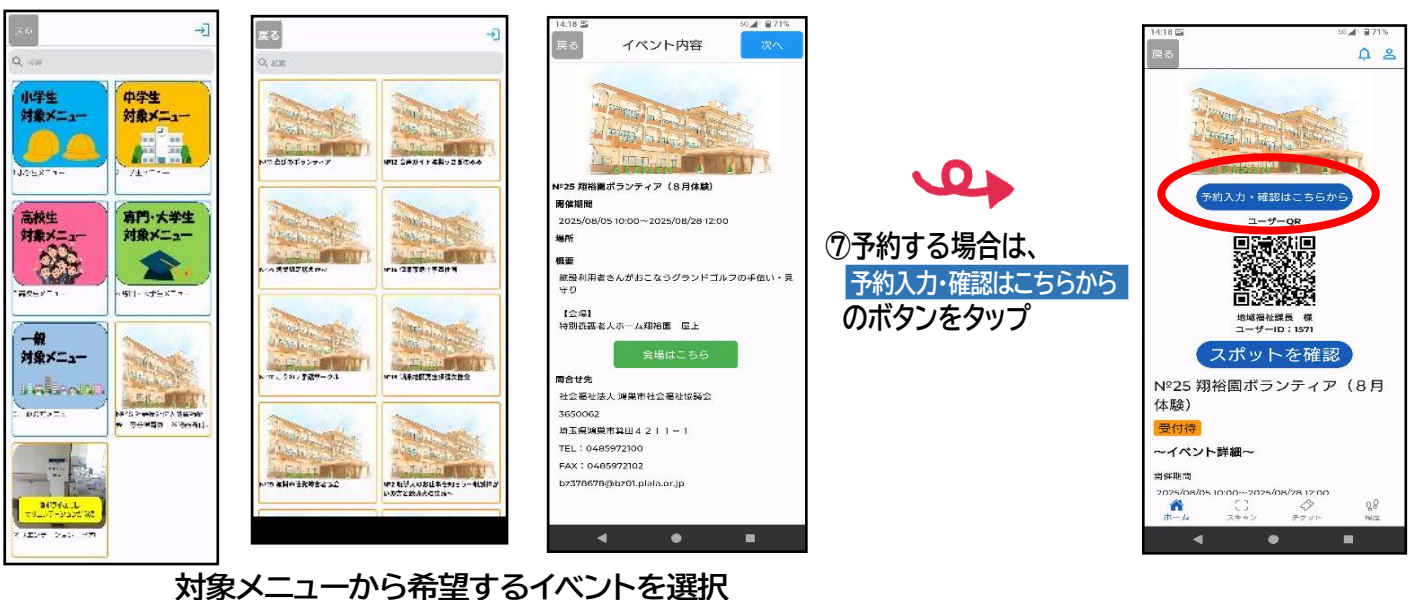

## 10910. 8 8 % m/8 /1 19% t 1/10 21 8 . 8 8 K == 9 /1 (9 % 8 1/10 20 1 2 . R 10 % mm (2 /1 /12% ) **施設に花を植えよう~グリーンボランティア活動 毎股に花を植えよう~グリーンボランティア活動~** 施設に花を描えよう~グリーンボランティア活動~ 未論範 単城のボランティアグループと、協設の花壇に花を 植える活動 出城のボランティアグループと、遊漫の花壇に花を 積える活動 先前期 増減のボランティアグループと、施設の花壇に花を 植える活動 5月 2025 5月 2025 5月 2025 X E E X \* $\mathbf{A}$ = 1 E. × \* ± 1 E X \* Å -1 s 100 23 25 27 28 29 36 25 26 25 ◎ 10:00~12:00 10:00~12:00 12:00 2/30 2/30

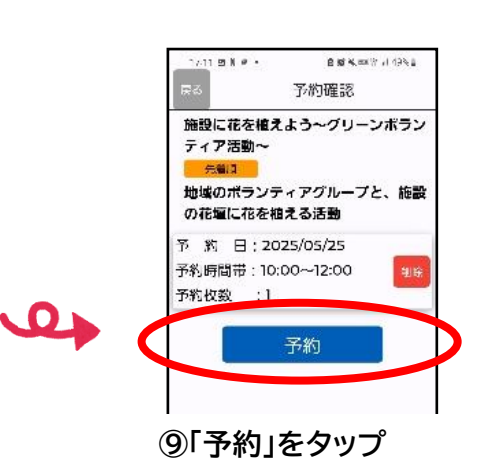

⑧カレンダーからイベント体験希望日を選択・時間を選択し「追加」をタップ

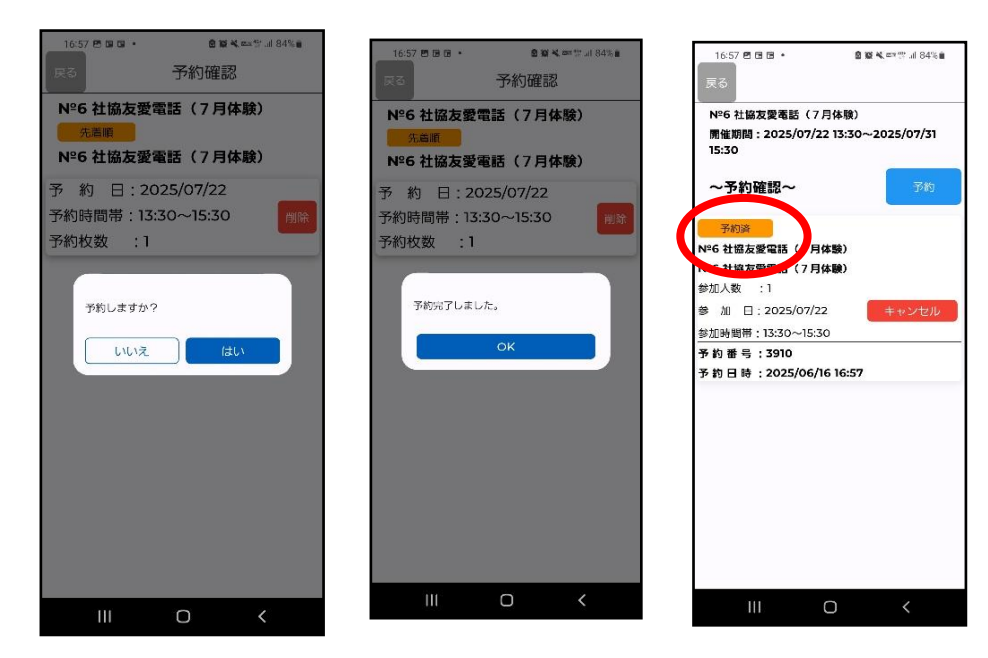

⑩「はい」をタップ→「OK」をタップし、予約完了
「予約済」の表示を確認
※完了のメッセージの表示があります
「戻る」で予約状況を再度ご確認ください